## media DEPO 視聴方法

 大学公式ホームページ/「在学生の皆様」をクリックして下さい。 (大学公式ホームページURL: https://www.kogakkan-u.ac.jp/)

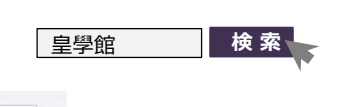

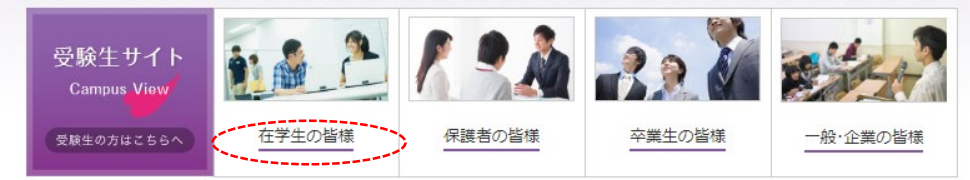

## **2.** Media DEPO 「詳細はこちらから」をクリックして下さい。

| e-J                                                              |                                                                                                    |
|------------------------------------------------------------------|----------------------------------------------------------------------------------------------------|
|                                                                  |                                                                                                    |
| manaba course                                                    | ALC NetAcademy2 · NEXT                                                                                                    |
| 自習用のe-ラーニングシステムで、授業の事前学習・事後学習と学習<br>履歴が蓄積できるしくみです。<br>詳細はこちらから ₽ | 英語の目主学習のための、アルク教育社の e - ラーニングシステムで<br>す。本学の学生は、ALC NetAcademy2の「スーパースタンダードコ<br>ース」及び「PowerWordsコースプラス」が利用できます。<br>詳細はこちらから ₽ |
| MediaDEPO                                                        | 利用案内                                                                                                    |
| 自 <mark>営用数</mark> 料の過売システムで、反転授業などに利用します。<br>詳細はこちらから「M         | ・ALC NetAcademy NEXT<br>・サポート局報                                                                                              |

**3.** ユーザー名、パスワードを入力し、「ログイン」をクリックします。 ※ユーザー名とパスワードは「manaba course」と同じものです。

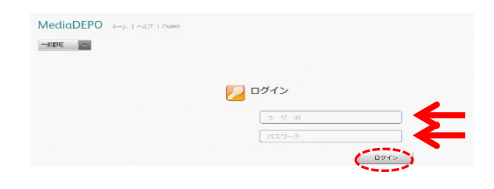

## 5. 視聴したい動画を選択し、視聴して下さい。

| VediaDEPO and using that the seal                                                                                                    |                                                                                                    |                             | FUJI XEROX 💽      |       |    |
|----------------------------------------------------------------------------------------------------|----------------------------------------------------------------------------------------------------|-----------------------------|-------------------|-------|----|
| ▼ フォルダー                                                                                                    | / > 治域課題筆曲支援至 >                                                                                                    | R03CLL活動説用会(5月20日開催)        |                   |       | ٩, |
| ▲ 월 / · · · · · · · · · · · · · · · · · ·                                                                                                    | R03CLL活動語     S離ステ タスポ3     S離ステ タスポ3     S離に開いた     S離に開いた     S離に開いた     S離に開いた     S離に     S離に     S部に     S部に     S部に     S部に     S部に     S部に     S部に     S部に     S部に     S部に     S部に     S部に     S部に     S部に     S部に     S部に     S部に     S部に     S部に     S部に     S部に     S部に     S部に     S部に     S部に     S部に     S部に     S部に     S部に     S部に     S部に     S部に     S部に     S部に     S     S部に     S     S | 说明会(5月20日開催)<br>◎■          |                   |       |    |
| <ul> <li>PERMITING</li> <li>PERMITING</li> <li>PERMITING</li> <li>PERMITING</li> </ul>                                                                                                    | 💢 Milte 🔂 SFAN                                                                                                    | <ul> <li>コンアンツ登局</li> </ul> |                   |       |    |
| ) 🔤 endersens                                                                                                    | サムネール                                                                                                    | タイトル                        | 実施                | ステータス | 詳細 |
| > E = c.xo.#bat "<br>> E EALOR×<br>≥ INC≣A                                                                                                    |                                                                                                    | 変換系の                        | 29.9 <del>0</del> | 未灭施   |    |
| <ul> <li>Image: A state of the state of the state of</li></ul> |                                                                                                    | 工業時の                        | 視期                | 未実施   |    |
| > ≌ ,+++<br>≥ ,4121⊊ -                                                                                                    |                                                                                                    |                             |                   |       |    |
| ▶ 講座一覧                                                                                                    |                                                                                                    | 17週時<br>空間済み                | 86.05             | 未更施   |    |
| ▶ お気に入り                                                                                                    |                                                                                                    | -81                         |                   |       |    |
| ▶ 検察フォルダー                                                                                                    |                                                                                                    |                             |                   |       |    |
| ▶ 検索                                                                                                    |                                                                                                    |                             |                   |       |    |

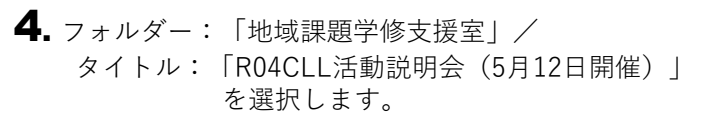

|                    | / > 出版課题学校支送至 |                                        | 1741-24          | いら続き   | ٩     |
|--------------------|---------------|----------------------------------------|------------------|--------|-------|
|                    |               | 21度主<br>フォルダー作成 🍠 #FF作成 🎧 コンテンツ!       | 216              |        |       |
|                    | ○ 全4件選択       | •••••••••••••••••••••••••••••••••••••• | 1-4(4件中) 表示件数    | 200 49 |       |
|                    | ☐ 243-k       | 2. L.h                                 | 要新日族             | 害族     | :Fill |
|                    |               | R03CLL完整院明会(5月20日開催)                   | 2021/05/22 09:00 |        |       |
| 100225<br>1015-154 |               |                                        |                  |        |       |
|                    |               |                                        |                  |        |       |
| COMPLET            |               |                                        |                  |        |       |
| ASTATE<br>-        |               |                                        |                  |        |       |
|                    |               |                                        |                  |        |       |
|                    |               |                                        |                  |        |       |
|                    |               |                                        |                  |        |       |
| )<br>レダー           |               |                                        |                  |        |       |

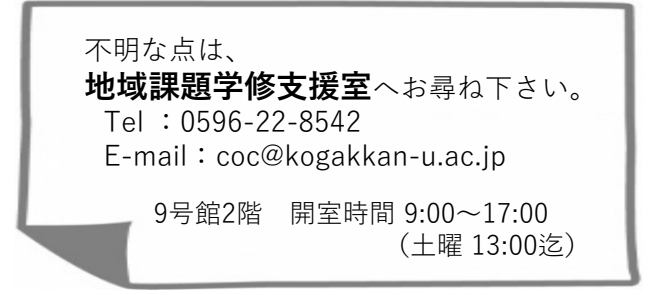